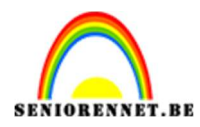

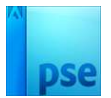

## <u>Scanlijnen</u>

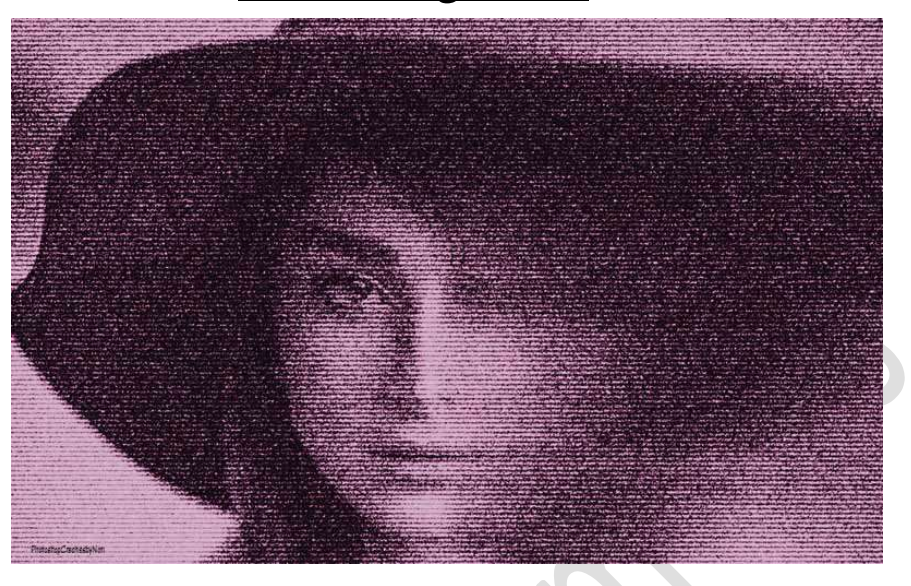

### Materiaal: model

- 1. Open een nieuw document van 2560 x 1600 px 72 ppi witte achtergrond.
- 2. Plaats de **afbeelding van het model** en maak deze **passend** aan uw werkdocument.

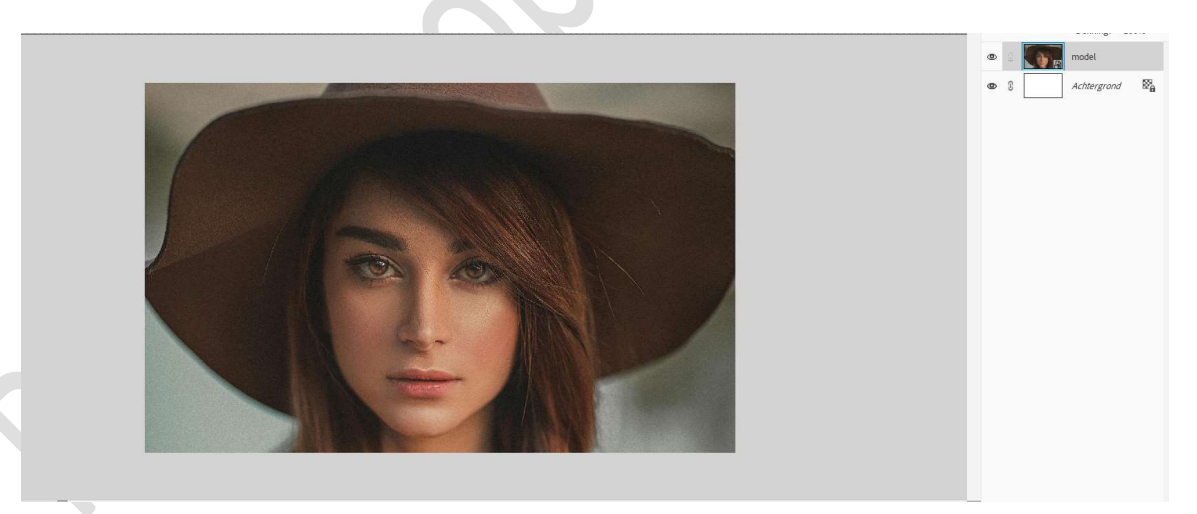

**Vereenvoudig de laag**, als u merkt dat in uw lagenpalet op de afbeelding van model een Slim Object staat (kadertje rechts onderaan de foto in laagmasker.)

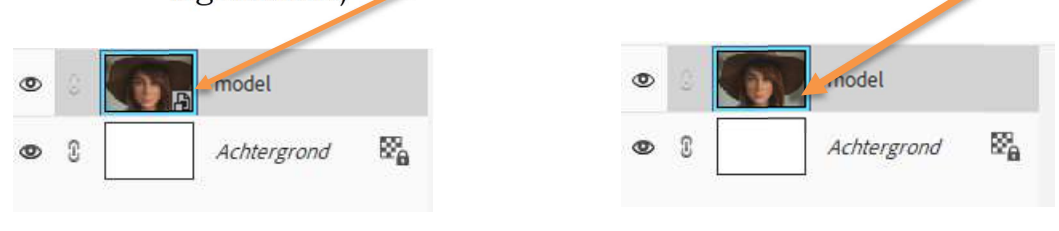

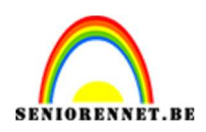

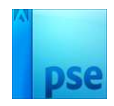

3. Dupliceer de laag van model en sluit voorlopig het oogje.

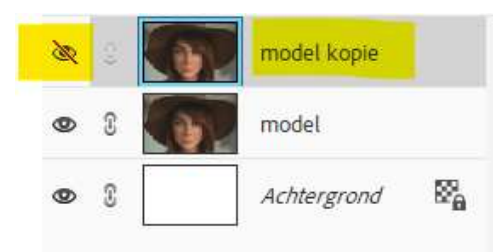

Activeer de laag model.
 Activeer het Rechthoekige Selectiekader → Nieuw → Zet de doezelaar op 30 px.

| Rechthoekig se | ele <mark>ctiek</mark> ader |                            |         |   |       |          |
|----------------|-----------------------------|----------------------------|---------|---|-------|----------|
|                |                             | Doezelaar:                 | -0      |   | 30 px | B: H: H: |
| _              | Nieuw                       | Hoogte/breedte-verhouding: | Normaal | ~ |       |          |
|                | C Anti-allasing             |                            |         |   |       |          |

Maak een **Rechthoekige Selectiekader** aan de **rechterzijde** van uw model.

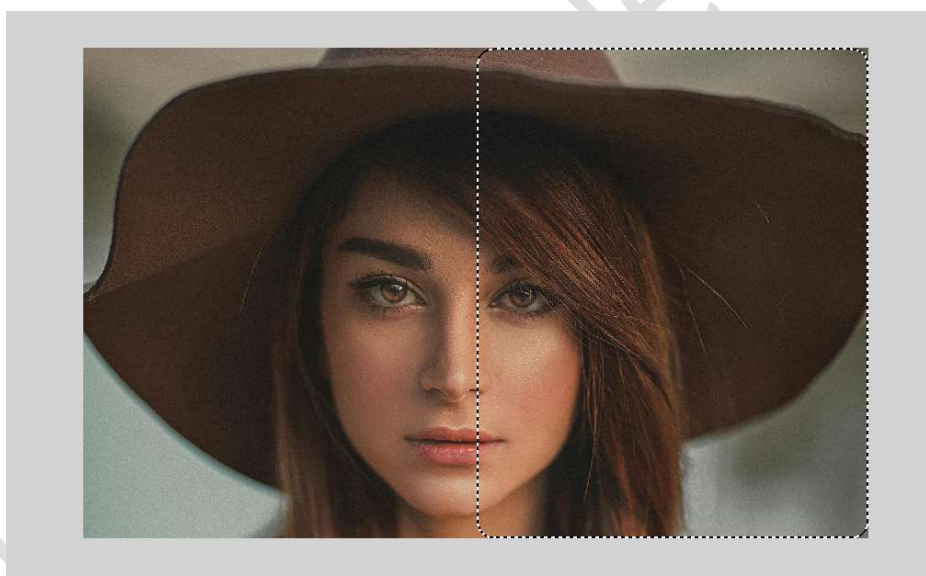

Ga nu naar Filter → Vervagen → Bewegingsonscherpte → Hoek: 0° → Afstand: 500 px → OK

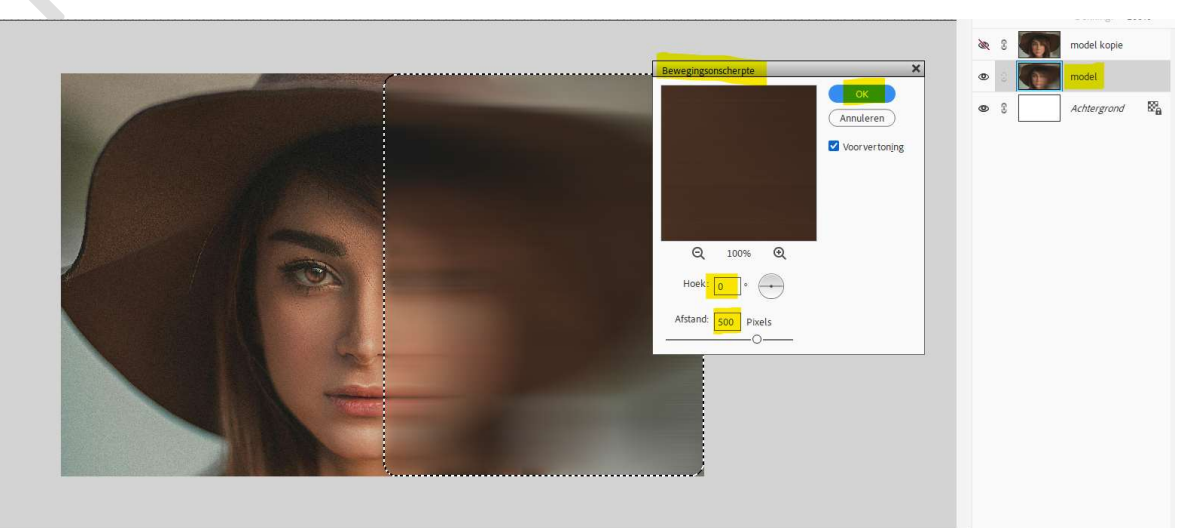

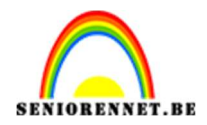

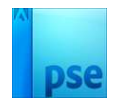

#### Laat de Selectiekader staan!

5. Activeer de laag model kopie en zet oogje open.
Ga nu naar Filter → Vervagen → Bewegingsonscherpte → Hoek: 0°
→ Afstand: 800 px → OK

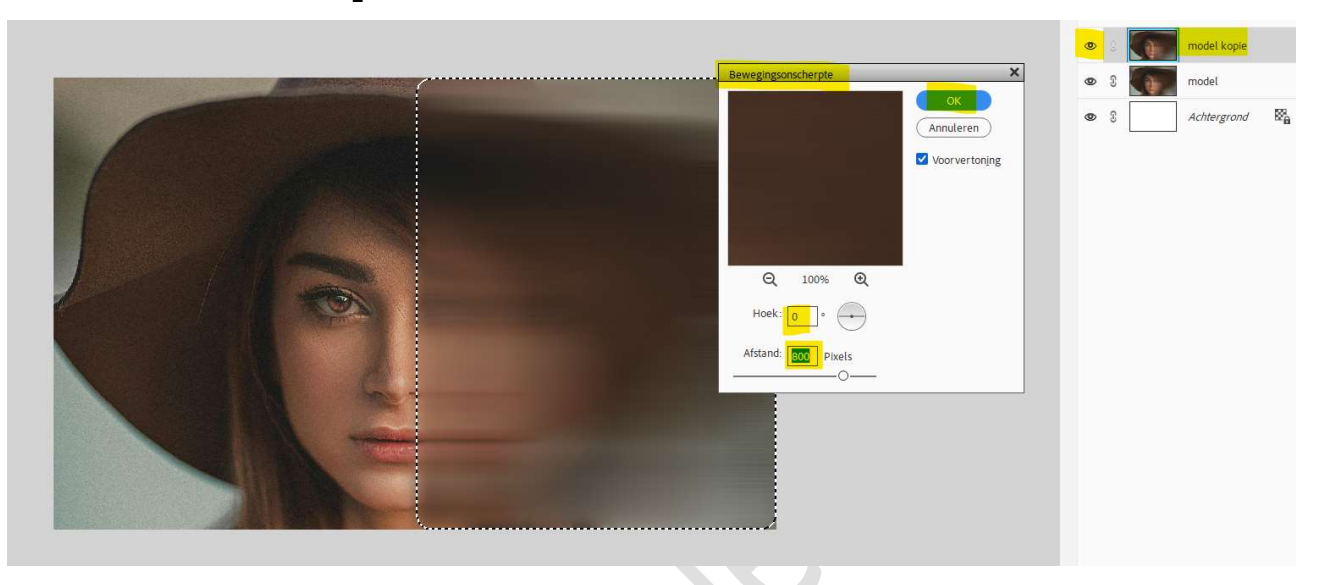

**Deselecteren** (CTRL+D)

6. Zet de **Overvloeimodus/laagmodus** van de **laag model kopie** op **Lichter** en de **laagdekking** op **65%**.

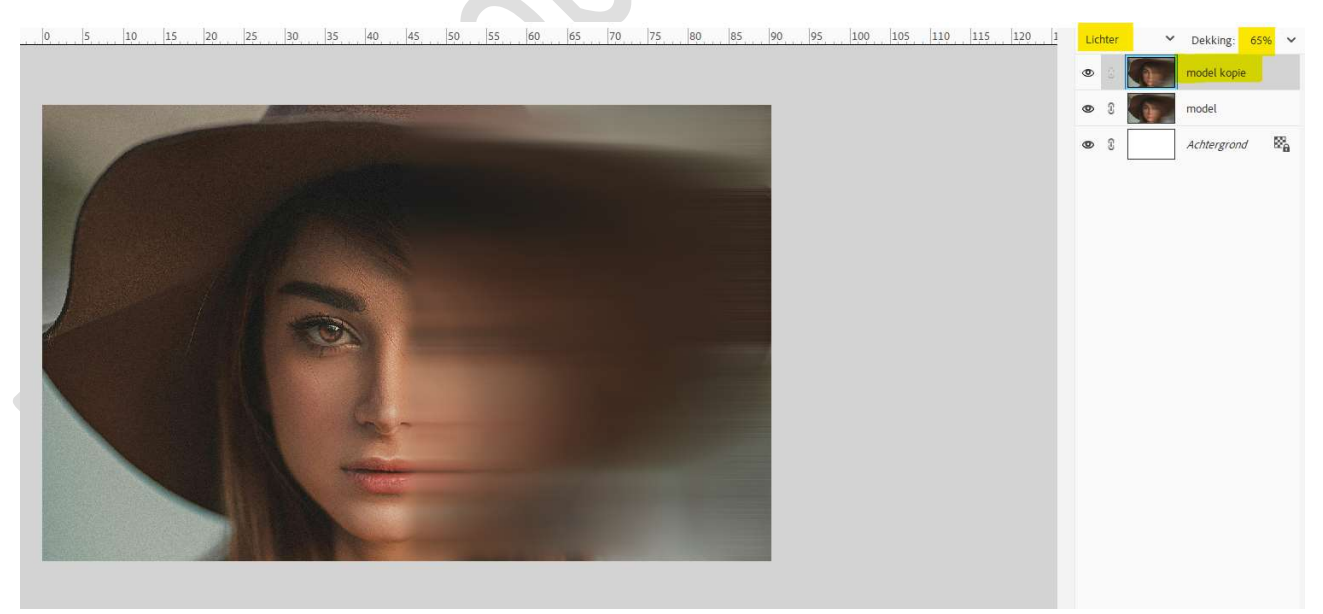

7. Verenig beide lagen (model + model kopie) tot één laag en noem deze opnieuw model.

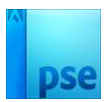

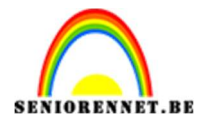

8. Zet Voorgrondkleur op zwart en Achtergrondkleur op wit.

#### 9. Ga naar Filter → Schets → Grafische Pen → Lengte lijn: 2 → Balans licht-donker: 50 → Lijnrichting: Diagonaal rechts → OK.

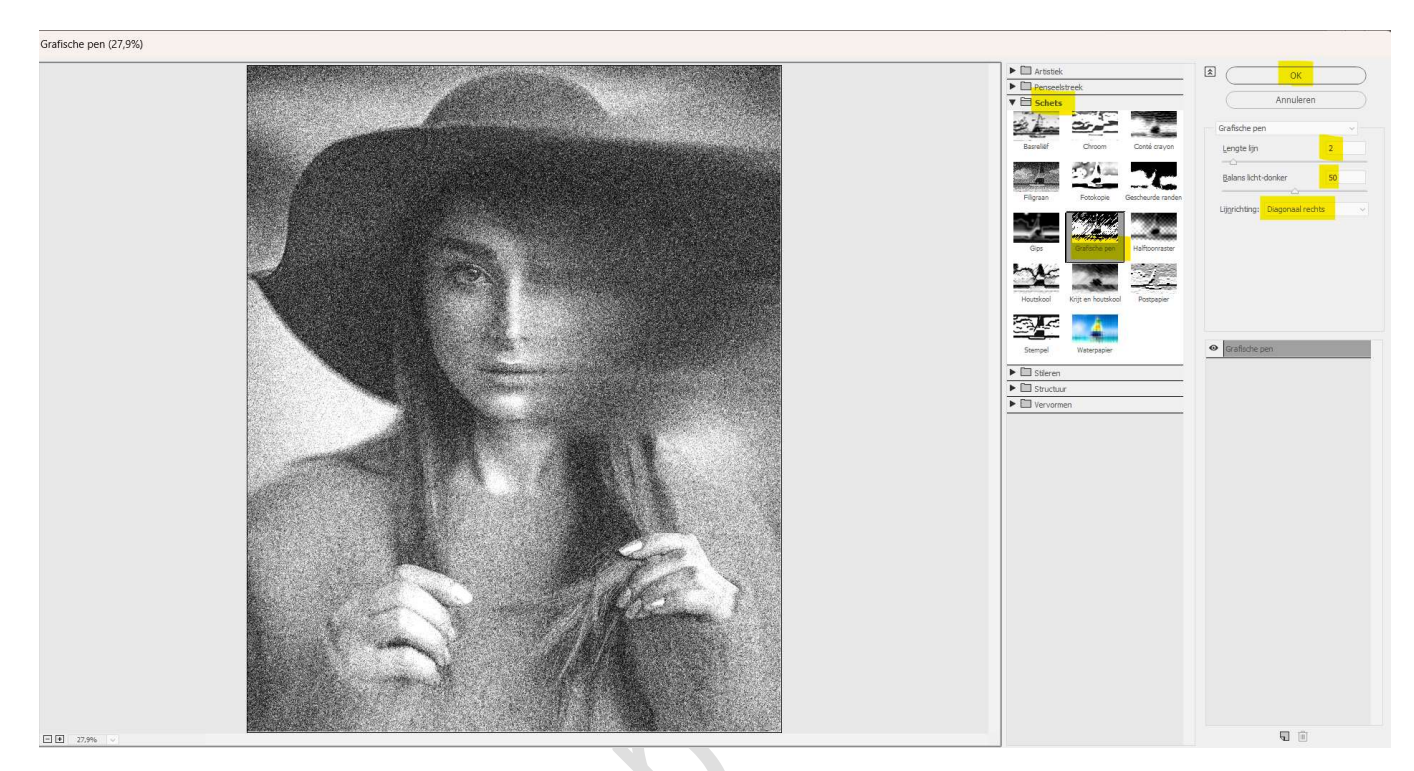

# 10. Ga nu naar Filter → Schets → Halftoonraster → Grootte: 3 → Contrast: 20 → Patroon: Lijn → OK.

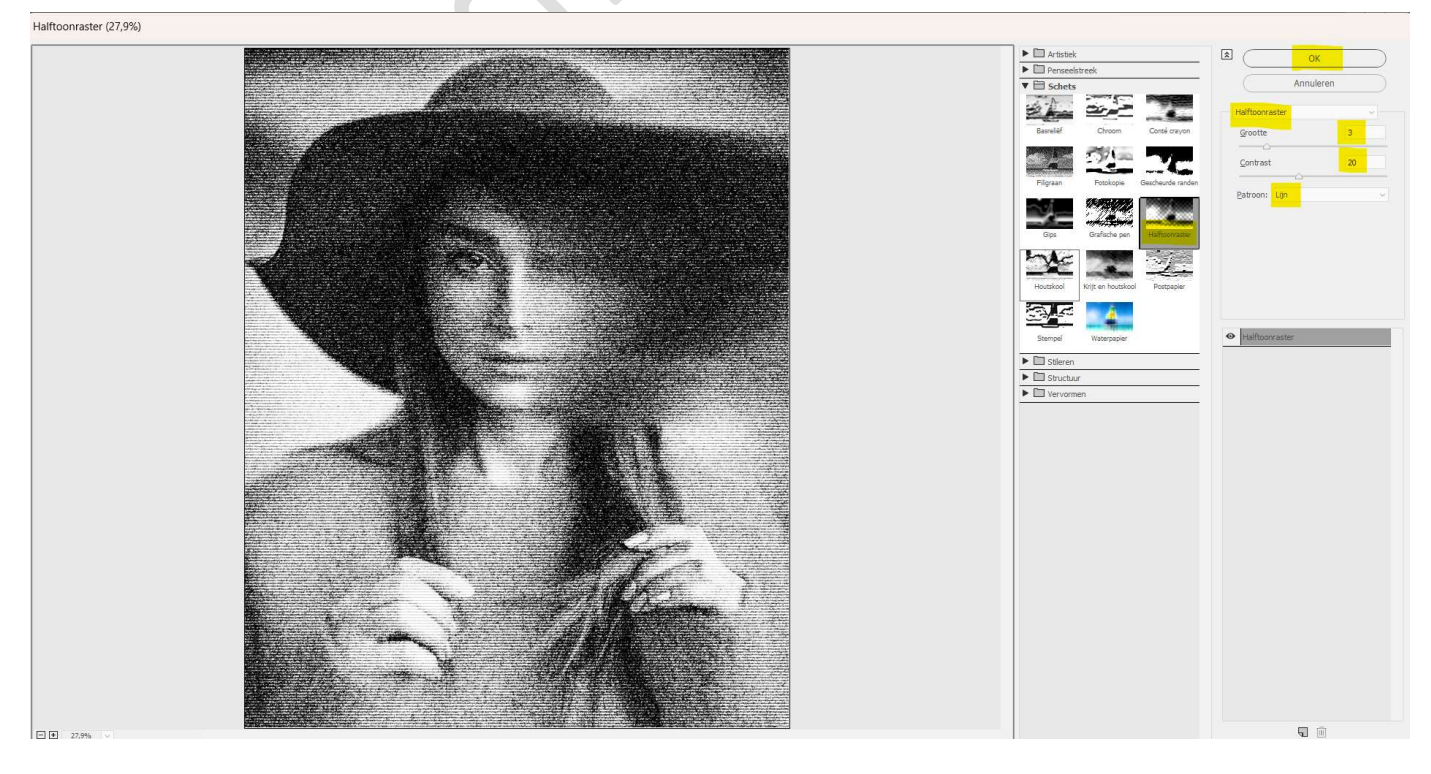

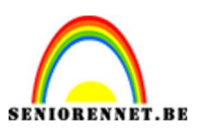

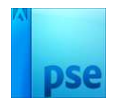

11. Nu gaan we nog de Filter → Structuur → Korrel → Intensiteit: 66
 → Contrast: 50 → Type korrel: Standaard gaan toepassen op deze afbeelding.

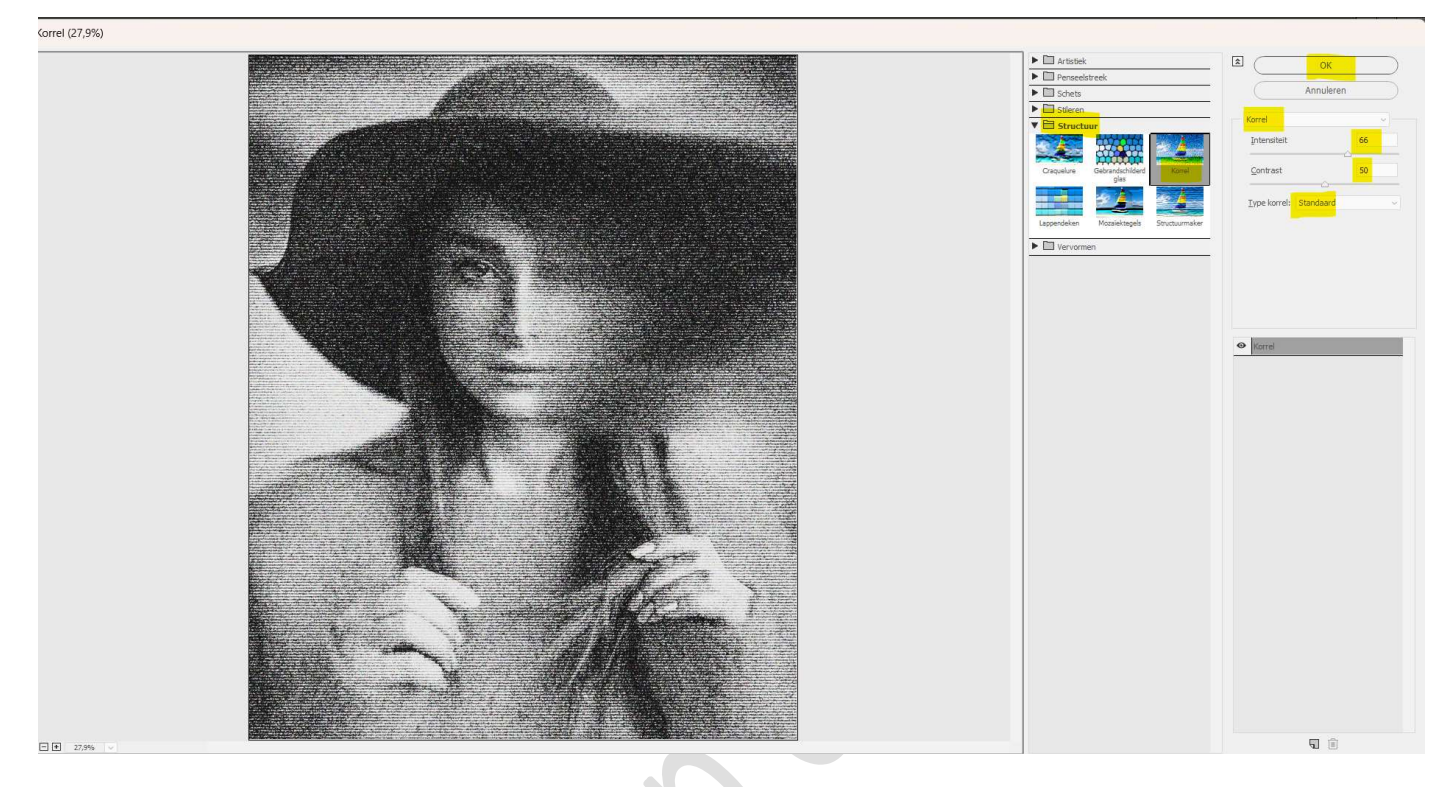

12. Maak bovenaan in uw lagenpalet een samengevoegde laag (Ctrl+Alt+Shift+E).

Pas de grootte aan van uw werkdocument naar max. 800 px. aan langste zijde.

13. Wilt u nog wat kleur in brengen? Ga als volgt te werk. Plaats bovenaan in uw lagenpalet een Aanpassingslaag Kleurtoon/Verzadiging → Ø Vullen met kleur → Verplaats de verschillende schuivertjes naar eigen keuze.

| <u>4  2  0  2  4  6  8  10  12  14  16  18  20  22  24  26  28  30  32  34  36  38  40</u> | Normaal Y Dekking: 100% Y |
|--------------------------------------------------------------------------------------------|---------------------------|
| ×<br>Kleutbon/verzadiging *≡                                                               | 👁 🔅 🚺 🕻 Kleurto           |
| Kanaal: Ofigineel 🗸                                                                        | 👁 🕄 💽 samengevoegd        |
|                                                                                            | 👁 8 model                 |
| Verzadiging: O 28<br>Lichtheid: O - 17                                                     | ● E Achtergrond B         |
| 🗖 Vullen met kleur                                                                         |                           |
|                                                                                            |                           |
|                                                                                            |                           |
|                                                                                            |                           |
|                                                                                            |                           |
|                                                                                            |                           |
|                                                                                            |                           |
|                                                                                            |                           |
|                                                                                            |                           |
|                                                                                            |                           |
|                                                                                            |                           |

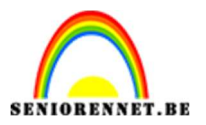

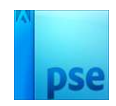

14. Het lesje scanlijnen is nu klaar.Werk af naar keuze en vergeet uw naam niet.Sla uw PSE op en sla op als JPEG: max. 150 kb

Veel plezier ermee NOTI